## Custodian/ Alternate Custodian - Role Assignment Guide in SPARROW-CBIC

- 1. Logon to <u>https://edgevpn.rcil.gov.in</u>
- 2. User id is your gov.in mail id in full. Passsword is cbicvpn@123 for first time login. After that, you will be prompted to change the password.

| ← → C                           | <mark>jov.in</mark> /my.poli <i>c</i> y |
|---------------------------------|-----------------------------------------|
| <b>(5</b> )                     |                                         |
| Secure Logon<br>for F5 Networks |                                         |
| Username                        |                                         |
| ajay.luhach@gov.in              |                                         |
| Password                        |                                         |
| •••••                           |                                         |
| Logon                           |                                         |

3. Click on SPARROW Application

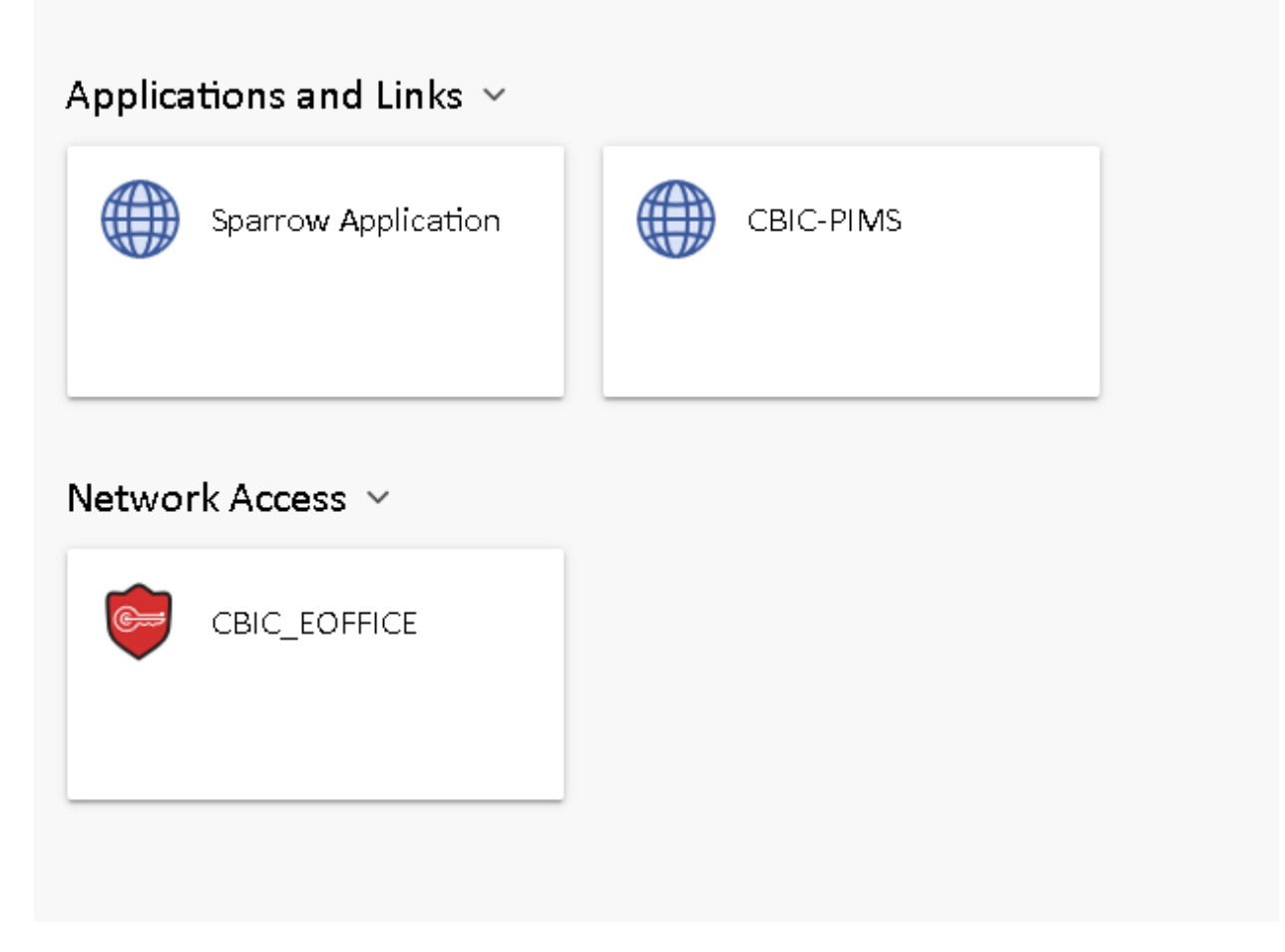

4. Login to SPARROW application. Your NIC email id without @gov.in is your user id . NIC password is your password.

| eoffice                                                                                                    |  |
|----------------------------------------------------------------------------------------------------|--|
| A DIGITAL WORKPLACE SOLUTION                                                                                                    |  |
| SPARROW                                                                                                    |  |
| (CBIC)                                                                                                    |  |
| I Smart Performance Appraisal Report                                                                                                    |  |
| Recording Online Window                                                                                                    |  |
| Recording Online Window  <br>User Name Login with NIC User ID* Find Your User Name *                                                                 |  |
| Recording Online Window  <br>User Name Login with NIC User ID* Find Your User Name *<br>Password                                                     |  |
| Recording Online Window  <br>User Name Login with NIC User ID* Find Your User Name *<br>Password<br>Captcha Please Enter the Captcha                 |  |
| Recording Online Window  <br>User Name Login with NIC User ID* Find Your User Name *<br>Password<br>Captcha Please Enter the Captcha Cogin<br>fOMqAo |  |

## 5. Click on Role Mapping.

|                  | eoffice             | Smart Pe                         | rformance Appraisal Re                                                                      |
|------------------|---------------------|----------------------------------|---------------------------------------------------------------------------------------------|
|                  | 🚜 Sparrow           | 88 Home                          |                                                                                             |
|                  | 🕒 Inbox             |                                  | N                                                                                           |
|                  | 🗃 Sent              |                                  | 1<br>1<br>1<br>1<br>1<br>1<br>1<br>1<br>1<br>1<br>1<br>1<br>1<br>1<br>1<br>1<br>1<br>1<br>1 |
|                  | Delegation          |                                  |                                                                                             |
|                  | 🛃 User Assistance 🔻 | 🚯 Assessment Year                |                                                                                             |
| $\left( \right)$ | ✓ Role Mapping      | Select Assesment year            | 2018-2019                                                                                   |
|                  | ₽ Role Detail       | Organization View More Details>> | Т                                                                                           |
|                  | 🗅 Master Data 🔻     |                                  |                                                                                             |
|                  | 🖹 PAR 🔻             |                                  |                                                                                             |
|                  |                     |                                  |                                                                                             |
|                  | ₽ IRM               |                                  |                                                                                             |

6. Select service as CBIC. Search for the officer either by name or employee code.

| Home   Role Mapping   Employee Search | 1                  |               |              |       |                     |   |
|---------------------------------------|--------------------|---------------|--------------|-------|---------------------|---|
| Employee Search by :                  | Code               | Employee Name |              | Email | Batch               |   |
|                                       | Choose Designation | v             | Choose Cadre | v     | Choose Organization | • |
|                                       | CBIC               | ¥             | Search       |       |                     |   |

7. Assign PAR STATE CUSTODIAN ( Primary) or PAR STATE CUSTODIAN ( Alternate )

| Showing 1 to 8 of 8 entries                                                                                                    |        |                               |   |
|----------------------------------------------------------------------------------------------------|--------|-------------------------------|---|
| Role Mapping<br>Code: D0001 Name: DUMMYI                                                                                                    |        |                               |   |
| PAR DELETION AUNTORITY<br>PAR MANAGER<br>PAR RECORD KEEPER (Alternate)<br>PAR RECORD KEEPER (Primary)<br>PAR STATE CUSTODIAN (Alternate)<br>PAR STATE RECORD KEEPER (Alternate)<br>PAR STATE RECORD KEEPER (Primary)<br>Service Admin<br>SYSTEM ADMINISTRATOR | Ť<br>T | PAR STATE CUSTODIAN (Primary) | • |

8. A message appears Role Assigned Successfully.